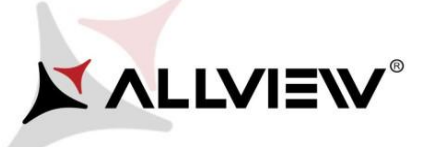

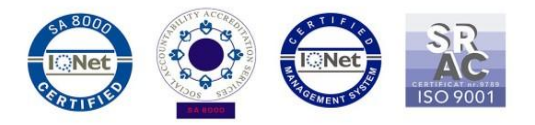

## OTA Update Prozedur– Allview X4 Soul Mini SV2.8 / Android 7.0 / 06.11.2017

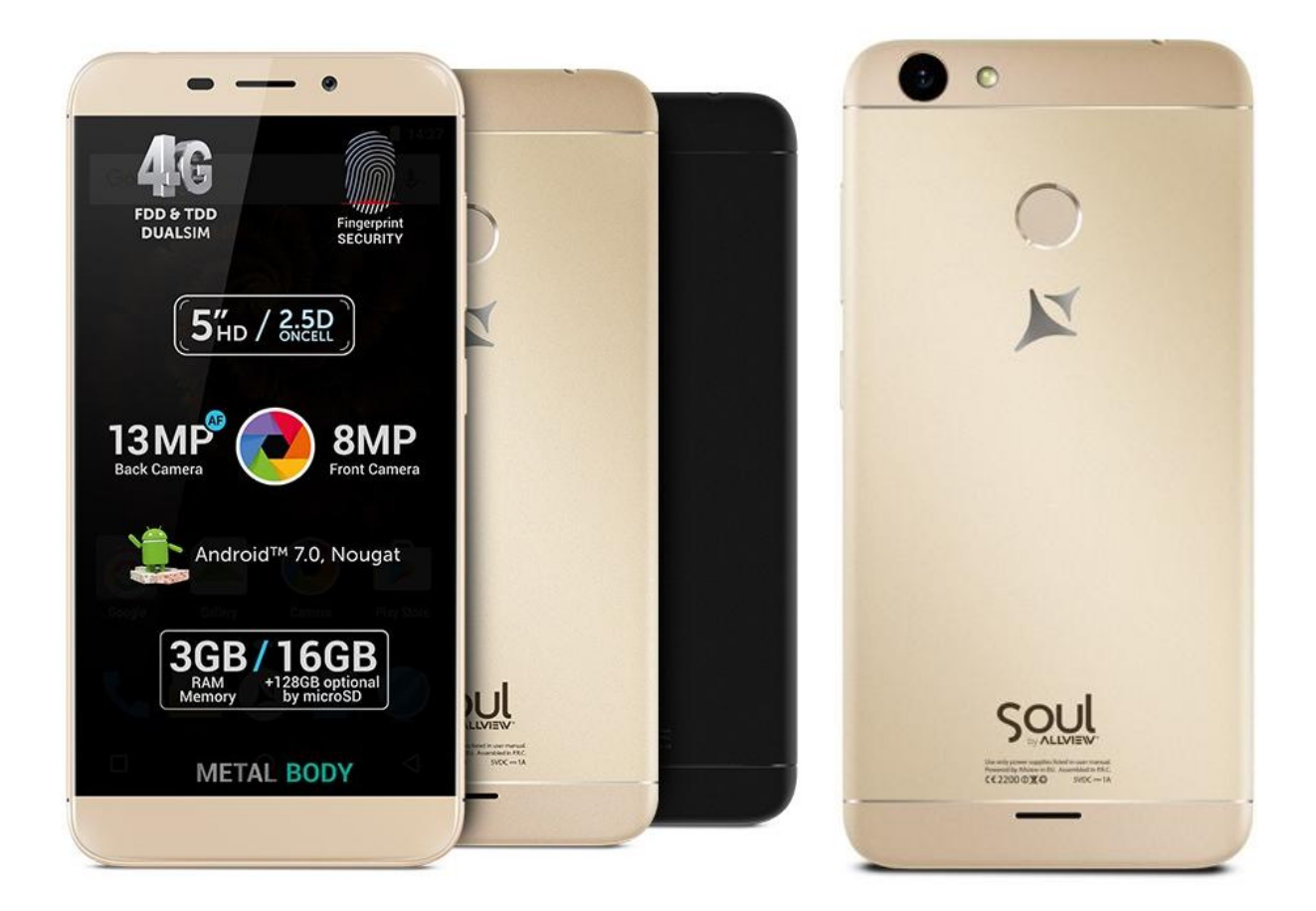

Die Vorteile der Update-Prozedur sind:

- ✓ Verbesserung der Software-Stabilität
- ✓ Verbesserung von kleinen bugs
- ✓ Aktivierung von VOLTE

ACHTUNG! Das Telefon muss vor Beginn der Prozedur komplett aufgeladen werden.

**ACHTUNG!** Unterbrechen Sie den Aktualisierungs-Prozess unter keinen Umständen. Die Software-Aktualisierung erfolgt unter eigenem Risiko, indem sie den unten beschriebenen Schritten mit Geauigkeit folgen.

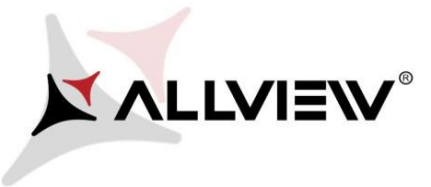

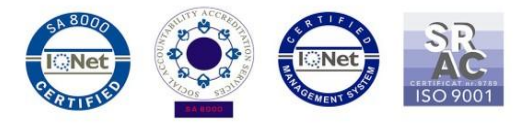

Um die Software-Version des *Allview X4 Soul Mini* zu aktualisieren müssen Sie wie folgt vorgehen:

- 1. Starten Sie das Telefon und schließen Sie es an ein Wireless-Netzwerk an.
- 2. Stellen Sie sicher, dass eine SD-Karte im Telefon ist.

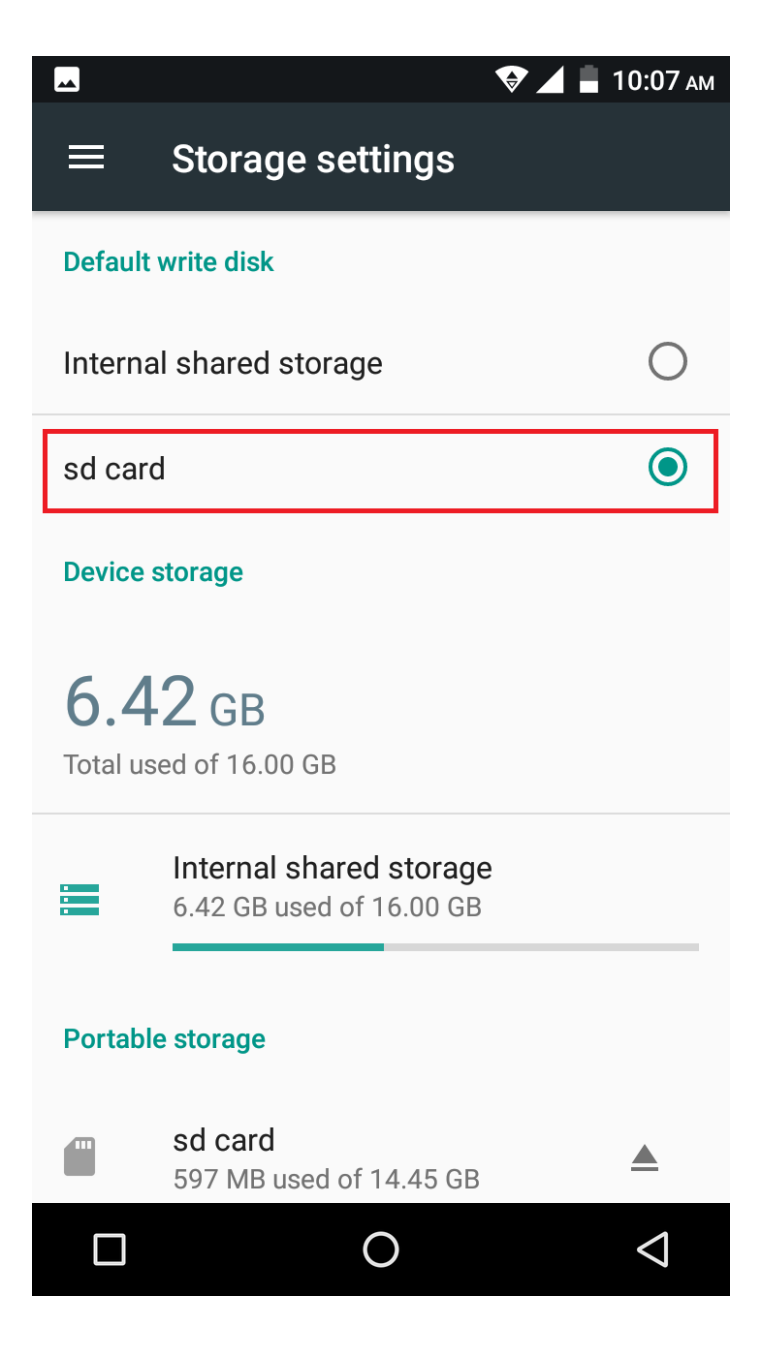

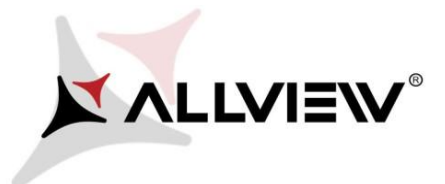

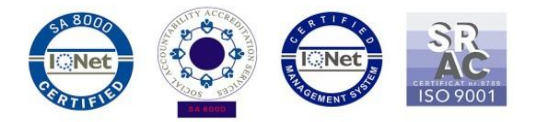

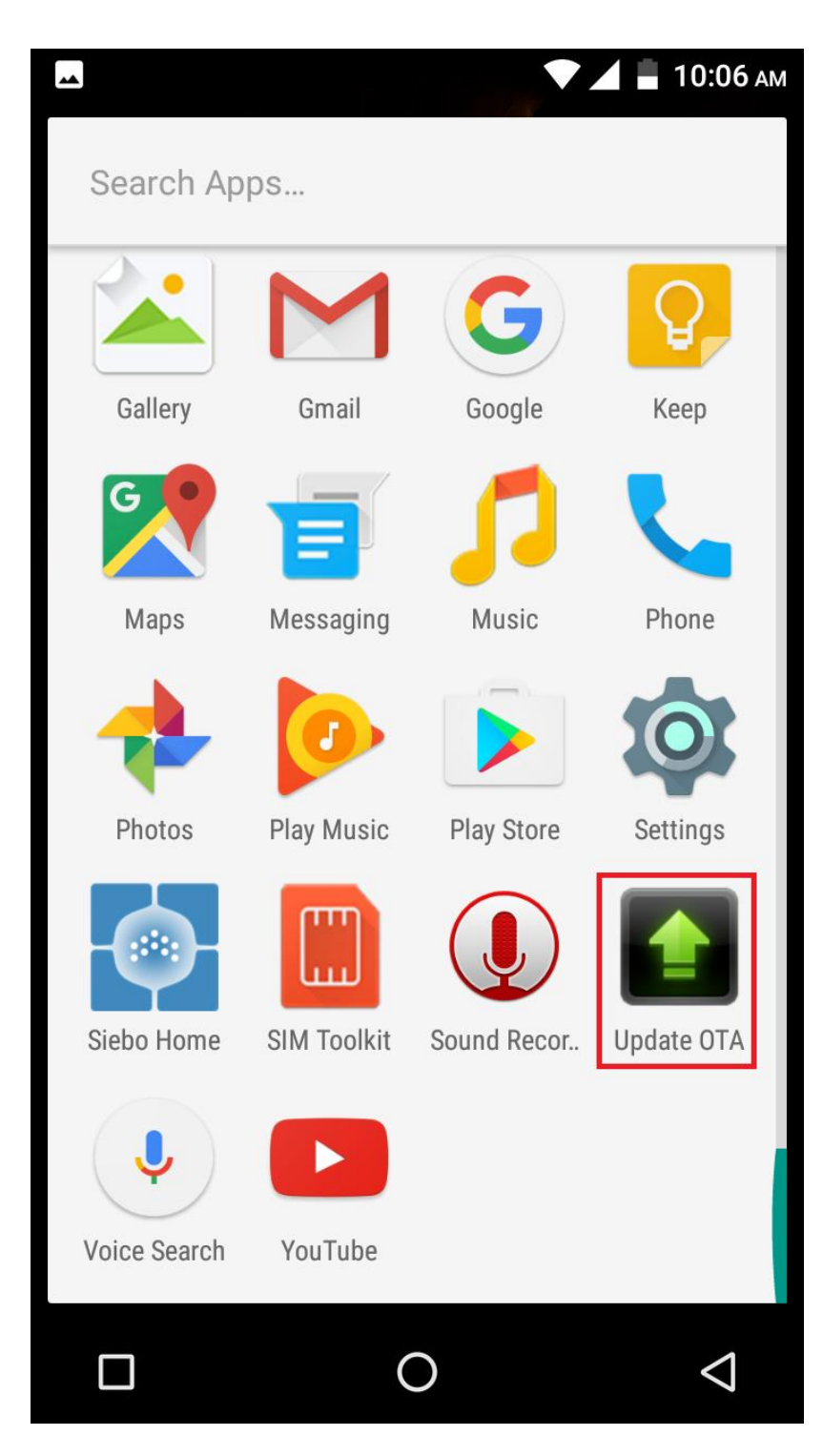

 In der App "System-Aktualisierungen" suchen Sie die Software-Version (X4\_Soul\_Mini\_SV2.8). Wählen Sie: Download:

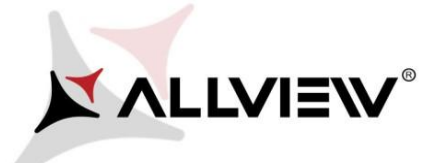

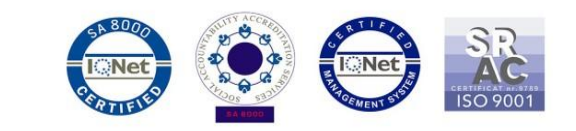

10:08 ам

Update OTA

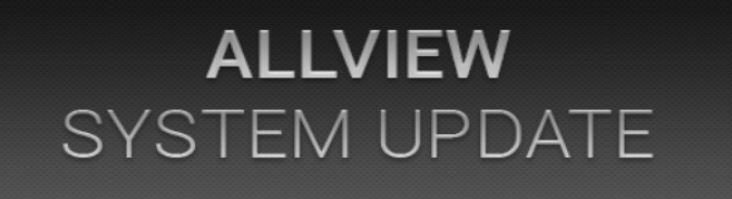

| New version:X4_Soul_Mini_SV2.8                                 |                                             |
|----------------------------------------------------------------|---------------------------------------------|
| Progress rate:0%<br>Firmware update can enhance<br>patch bugs. | 0 / 590900.75 (KB)<br>machine stability and |
| Current version:X4_Soul_Mini_SV2.6                             | ✓                                           |
|                                                                |                                             |

5. Warten Sie, dass sich die neue Software in die Speicherkarte des Smartphones hinunterlädt:

 $\bigcirc$ 

cancel

 $\triangleleft$ 

Download

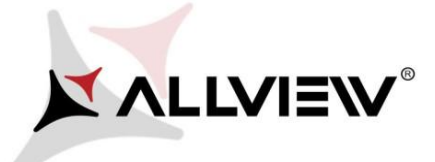

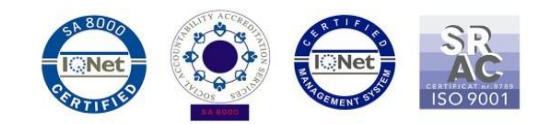

📕 10:14 ам

Update OTA

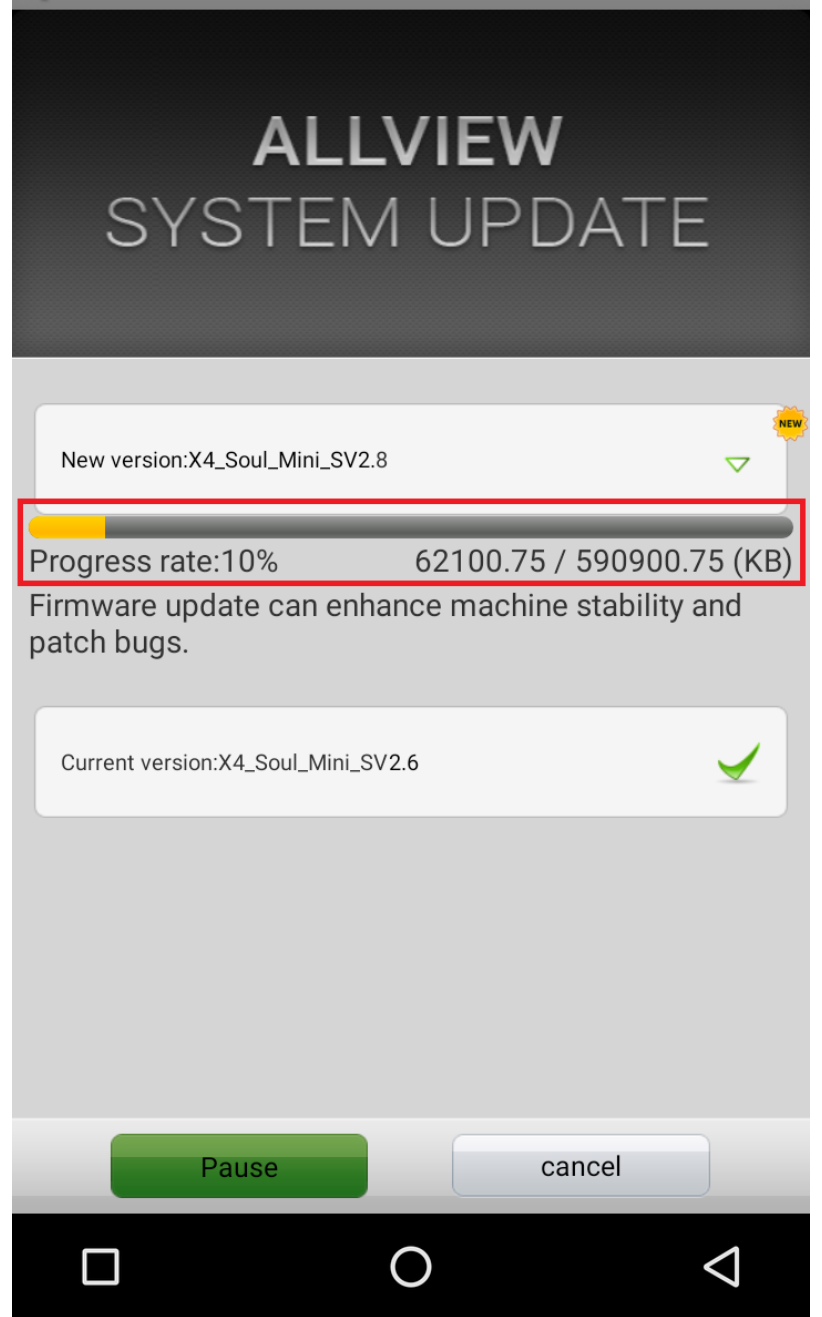

6. Auf dem Bildschirm des Smartphones erscheint eine Nachricht, die Sie über diese Aktualisierung informiert:

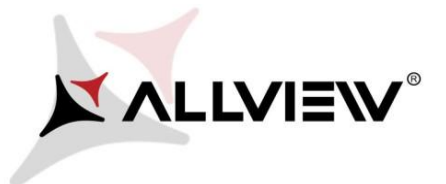

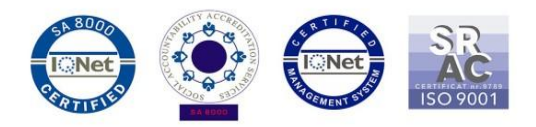

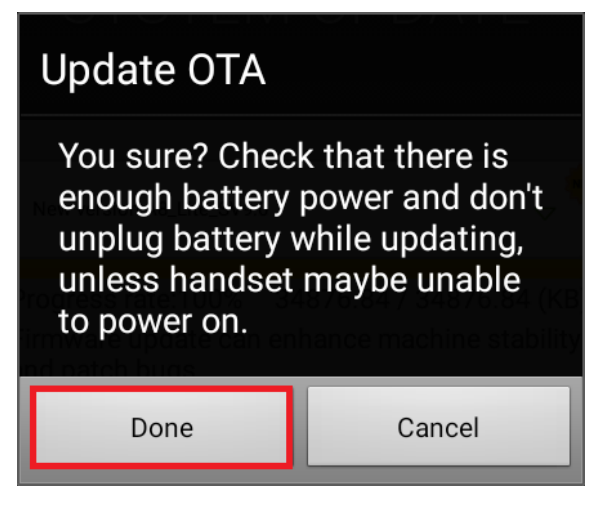

7. Wählen Sie *Start*. Das Gerät wird gestartet und beginnt die Update-Prozedur automatisch.

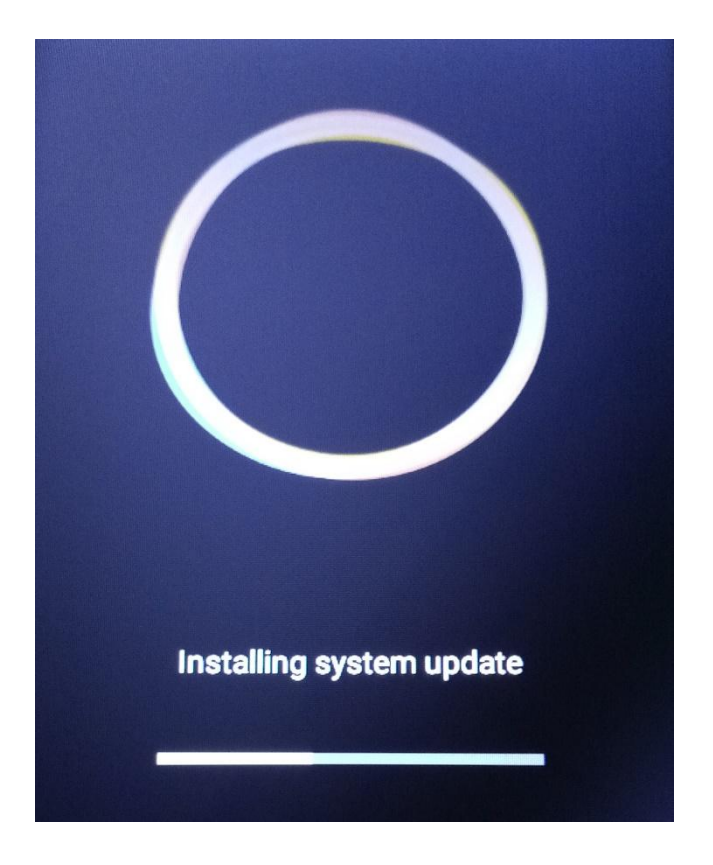

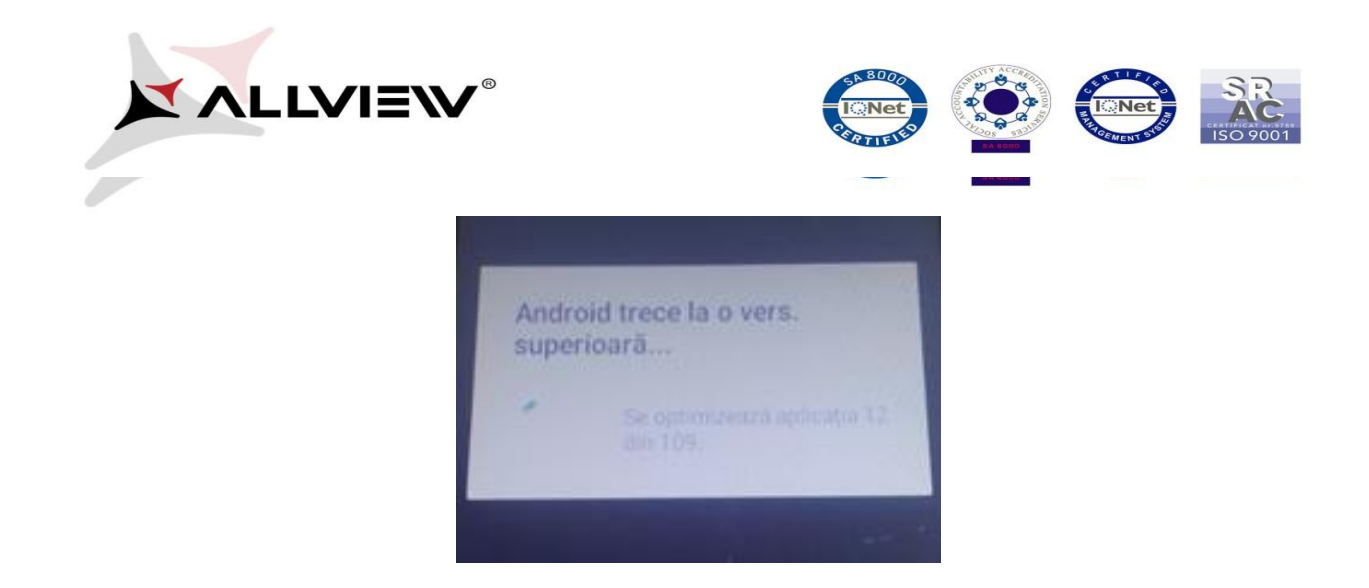

9. Auf dem Bildschirm des Geräts erscheint folgende Nachricht : " Android wurde aktualisiertt".

Die Update-Datei in der micro SD-Karte wird nach Beendung der Aktualisierungs-Prozedur automatisch gelöscht.